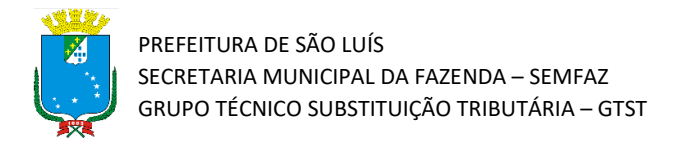

## Tutorial de Aceite de Cancelamento de Nota Fiscal

Atualizado em 28/01/2022

## Introdução

Olá!! Este material tem o objetivo de apresentar o procedimento para que o tomador de serviço confirme a solicitação do prestador para cancelar uma Nota Fiscal (NFSe) emitida.

**Atenção!** Este tutorial foi elaborado utilizando o Sistema Tributário Municipal em ambiente de simulação, e por isso qualquer informação fiscal de contribuintes que apareça nos exemplos são fictícias.

## Passo a Passo

 Acesse o portal do Sistema Tributário Municipal (STM). Para isso entre na página da Secretaria da Fazenda Municipal (https://www.semfaz.saoluis.ma.gov.br/) e procure pelo link para o STM.

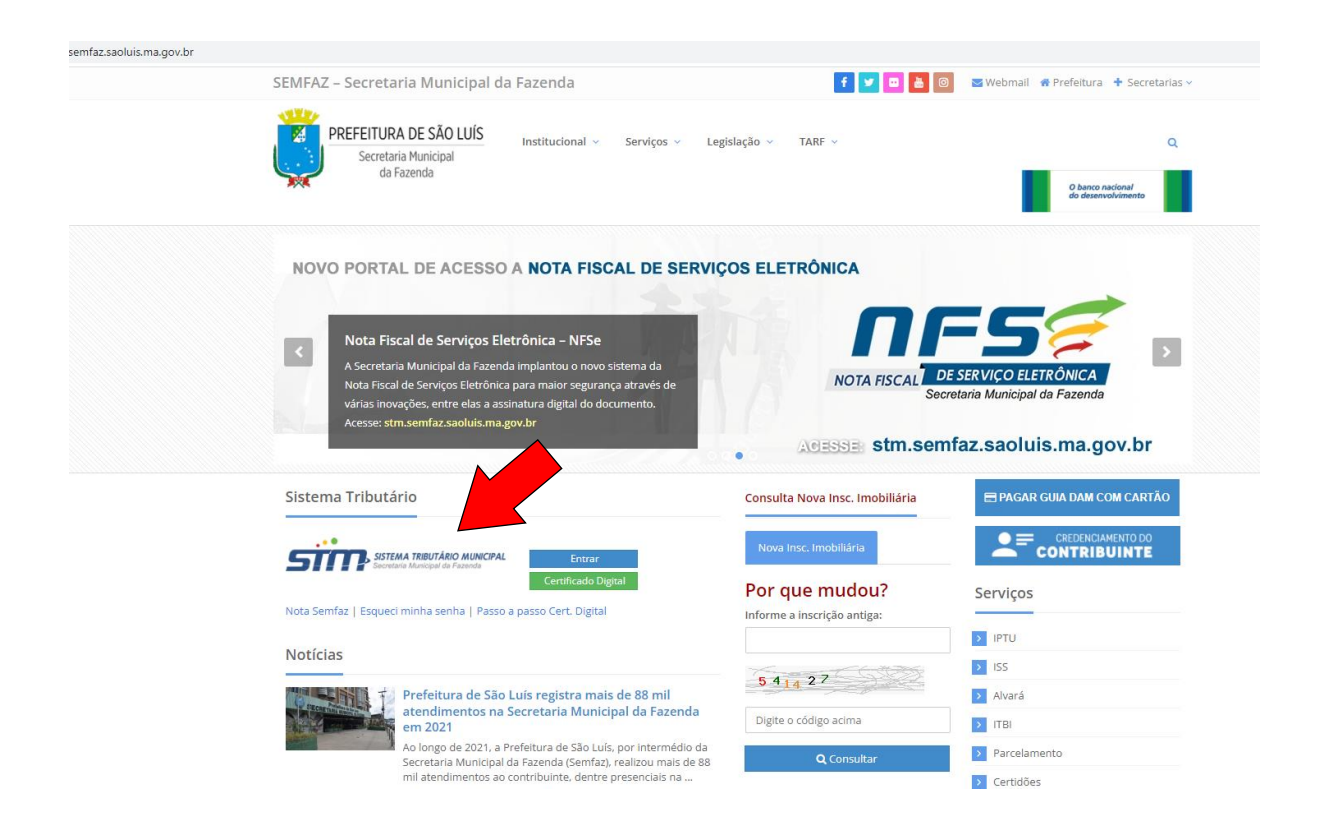

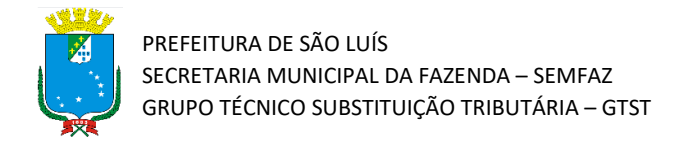

2) Acesse o link para o portal do STM e preencha com seu login e senha.

| PETFURA DE SÃO LUIS<br>Sectora Nucual<br>de Lanco |                                                                 | Não contem acesso? 🕼 Solicitar Senha |
|---------------------------------------------------|-----------------------------------------------------------------|--------------------------------------|
|                                                   | SISTEMA TRIBUTÁRIO MUNICIPAL<br>Secretaria Municipal da Fazenda |                                      |
|                                                   | Acesso Restrito                                                 |                                      |
|                                                   |                                                                 |                                      |
|                                                   | Esqueci minha senha Entrar                                      |                                      |
|                                                   | Acesso com Certificado Digital                                  |                                      |

3) Após a realização do login, clique no botão "Consulta de Nota Fiscal"

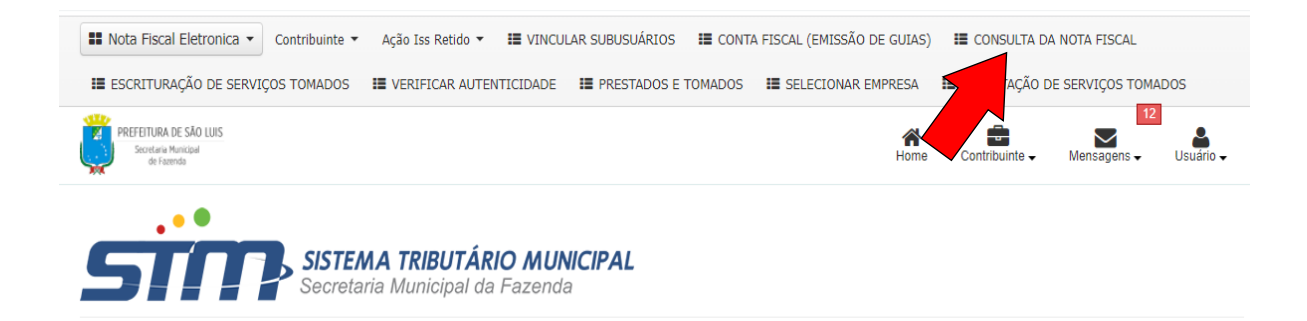

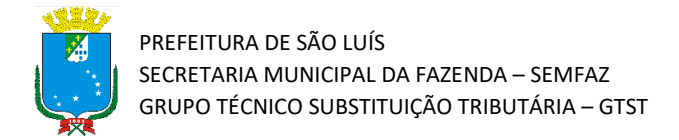

4) Abrirá uma tela de consulta de NFSe, que permite gerar relatório das NFSe que atendem a determinados filtros.

| PREFEITURA DE SÃO LUIS<br>Secretaria Municípal<br>de Fazenda |                   |                | Home             | Contribuinte - | Mensagens 🗸 | Usuário 🗸 |
|--------------------------------------------------------------|-------------------|----------------|------------------|----------------|-------------|-----------|
| Consulta de NFSe                                             |                   |                |                  |                |             |           |
| PF/CNPJ:                                                     | Razão Social:     |                |                  |                |             |           |
| 33.592.510/0101-17                                           | VALE S. A.        |                |                  |                |             |           |
| lotas Fiscais:                                               | CPF/CNPJ Tomador: |                | Tipo Recolhime   | ento:          |             |           |
| Emitidas (Prestador) 🔿 Recebidas (Tomador)                   |                   |                | □<br>ISS Próprio | Retido na F    | onte        |           |
| Iº da Nota: Nº do RPS:                                       | Tipo da Nota:     | Status da Nota |                  | Situação Fisc  | al:         |           |
|                                                              | ✓                 |                | ~                |                |             |           |
| eríodo Competência:                                          | Atividade:        |                |                  |                |             |           |
| / (mm/aaaa)                                                  |                   |                |                  |                |             |           |
|                                                              |                   |                |                  |                |             |           |
|                                                              |                   |                |                  |                |             |           |
|                                                              |                   |                |                  |                | 🖻 Limpar    | Consult   |

5) Vamos supor que o prestador entrou em contato com o tomador avisando que solicitou o cancelamento da Nota Fiscal de número 0000003, emitida no dia 27/01/2022. Temos vários campos para filtrar nossa consulta. Nesse caso, vou preencher apenas os campos "Recebidas(tomados)" e o "N° da Nota". Por fim, Clique em "Consultar".

| ESCRITURAÇÃO DE SERVIÇOS TOMADOS E VERI      | FICAR AUTENTICIDADE III PRESTAI | DOS E TOMADOS III SELECIO | NAR EMPRESA   | IMPORTAÇÃO I   | DE SERVIÇOS TOM | ADOS      |
|----------------------------------------------|---------------------------------|---------------------------|---------------|----------------|-----------------|-----------|
| Secretaria Municipal<br>de Facenda           |                                 |                           | Home          | Contribuinte - | Mensagens -     | Usuário   |
| Consulta de NFSe                             |                                 |                           |               |                |                 |           |
| PF/CNPJ:                                     | Razão Social:                   |                           |               |                |                 |           |
| 33.592.510/0101-17                           | VALE S. A.                      |                           |               |                |                 |           |
| otas Fiscais:                                | CPF/CNPJ Prestador:             |                           | Tipo Recolhim | ento:          |                 |           |
| ) Emitidas (Prestador) 💿 Recebidas (Tomador) |                                 |                           | ISS Próprio   | Retido na      | Fonte           |           |
| ° da Nota: Nº do RPS:                        | Tipo da Nota:                   | Status da Nota            |               | Situação Fisc  | cal:            |           |
| 0000003                                      | ~                               |                           | ~             |                |                 |           |
| aríodo Competência:                          | Atividade:                      |                           |               |                |                 |           |
| (mm/aaaa)                                    |                                 |                           |               |                |                 |           |
|                                              |                                 |                           |               |                |                 |           |
|                                              |                                 |                           |               |                | î Limpar        | C Consult |
|                                              |                                 |                           |               |                |                 |           |
|                                              |                                 |                           |               |                |                 |           |

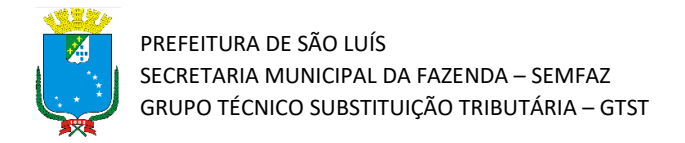

6) A seguir aparecerá o resultado da consulta, mostrando a lista de NFSe que atendem aos filtros especificados. Identifique a NFSe desejada e clique no botão em vermelho "confirmação de cancelamento" da NFSe que deseja confirmar o cancelamento.

| PREFEITU<br>Secret                                                                                                    | URA DE SÃO U<br>taria Municipal<br>le Facenda                                             | 15                                                                                       |                                                                                                    |                                                            |                                            |                                  |                                                                         |                               |                                | Home Cont                                                                                                    | ibuinte _                     | Mensagens .           | Usuário 🗸 |
|----------------------------------------------------------------------------------------------------|-------------------------------------------------------------------------------------------|------------------------------------------------------------------------------------------|----------------------------------------------------------------------------------------------------|------------------------------------------------------------|--------------------------------------------|----------------------------------|-------------------------------------------------------------------------|-------------------------------|--------------------------------|----------------------------------------------------------------------------------------------------|-------------------------------|-----------------------|-----------|
| Consult                                                                                                    | a de N                                                                                    | IFSe                                                                                     |                                                                                                    |                                                            |                                            |                                  |                                                                         |                               |                                |                                                                                                    |                               |                       |           |
| PF/CNPJ:                                                                                                    |                                                                                           |                                                                                          |                                                                                                    | R                                                          | azão Social:                               |                                  |                                                                         |                               |                                |                                                                                                    |                               |                       |           |
| 33.592.510                                                                                                    | 0/0101-17                                                                                 |                                                                                          |                                                                                                    | ۱                                                          | VALE S. A.                                 |                                  |                                                                         |                               |                                |                                                                                                    |                               |                       |           |
| otas Fiscais:                                                                                                    |                                                                                           |                                                                                          |                                                                                                    | a                                                          | PF/CNPJ Prest                              | tador:                           |                                                                         |                               | т                              | ipo Recolhimento:                                                                                             |                               |                       |           |
| ) Emitidas (                                                                                                    | (Prestador                                                                                | ) 💿 Recebida                                                                             | as (Tomador)                                                                                                    |                                                            |                                            |                                  |                                                                         |                               |                                | ISS Próprio                                                                                                   | Retido na                     | Fonte                 |           |
| º da Nota:                                                                                                    |                                                                                           | Nº                                                                                       | do RPS:                                                                                                    | т                                                          | ipo da Nota:                               |                                  | Status da N                                                             | ota                           |                                | Si                                                                                                    | tuação Fis                    | cal:                  |           |
| 000003                                                                                                    |                                                                                           |                                                                                          |                                                                                                    |                                                            |                                            | ~                                |                                                                         |                               |                                | *                                                                                                    |                               |                       |           |
| aríodo Comp                                                                                                    | petência:                                                                                 |                                                                                          |                                                                                                    | A                                                          | tividade:                                  |                                  |                                                                         |                               |                                |                                                                                                    |                               |                       |           |
| /                                                                                                    |                                                                                           | (mm/aaaa)                                                                                |                                                                                                    | [                                                          |                                            |                                  |                                                                         |                               |                                |                                                                                                    |                               |                       |           |
|                                                                                                    |                                                                                           |                                                                                          |                                                                                                    |                                                            |                                            |                                  |                                                                         |                               |                                |                                                                                                    |                               |                       |           |
|                                                                                                    |                                                                                           |                                                                                          |                                                                                                    |                                                            |                                            |                                  |                                                                         |                               |                                |                                                                                                    |                               | 🕆 Limpar              | Consult?  |
| I RESU                                                                                                    | MO DA                                                                                     | CONSUL                                                                                   | TA                                                                                                    | TOTAL                                                      |                                            |                                  | NFSe ISS A                                                              | RECOLHER                      |                                | N                                                                                                    | P5e 155 RF                    | TIDO                  |           |
| II RESUI<br>uantidade d<br>alor dos Ser<br>alor das Dec<br>So Devido pr<br>So Devido pr<br>So Devido                                         | MO DA<br>de Notas:<br>nviços:<br>duções:<br>elo Presta<br>elo Tomad<br>ens de<br>Tipo     | dor:<br>lor:<br>NFSe's (3<br>Emissão                                                     | TA<br>NFSe<br>3<br>424.8<br>0,00<br>0,00<br>21.24<br>resultados)<br>Prestador                                                                                                    | TOTAL<br>107,32<br>10,37<br><b>VI. Servico</b>             | VI. Nota                                   | Tipo Recolh.                     | NFSe ISS A<br>0<br>0,00<br>0,00<br>-<br>-<br><b>Tipo Tribut.</b>        | RECOLHER                      | Status                         | N<br>3<br>4;<br>0,<br>-<br>-<br>Sit. Fiscal                                                                   | PSe ISS RE<br>24.807,32<br>00 | TIDO<br>Doc. Cobranca | Envio Em  |
| ERESUI<br>uantidade d<br>alor dos Ser<br>alor das Decido pr<br>S Devido pr<br>S Devido pr<br>S D | MO DA<br>de Notas:<br>rviços:<br>duções:<br>elo Presta<br>elo Tomad<br>ens de<br>Tipo     | dor:<br>bor:<br>NFSe's (3<br>Emissão<br>02/03/2020<br>10:42:10                           | TA<br>NFSe<br>3<br>424.8<br>0.00<br>0.00<br>21.24<br>resultados)<br>Prestador<br>31.003.532/0001-<br>06 LINE<br>ENGENHARIA<br>MANUTENĂŦÔS<br>LIDA                                                                             | TOTAL<br>07,32<br>0,37<br><b>VI. Serviço</b><br>122.877,52 | VI. Nota<br>122.877,52                     | Tipo Recolh.<br>RETIDO           | NFSe ISS A<br>0<br>0,00<br>0,00<br>-<br>-<br>Tipo Tribut.<br>TRIBUTÁVEL | VI. ISS<br>6.143,88           | <b>Status</b><br>IMPRESSA      | N<br>3<br>4;<br>0,<br>-<br>-<br>-<br><b>Sit. Fiscal</b><br>PAGA                                               | FSe ISS RE<br>24.807,32<br>00 | Doc. Cobrança         | Envio Em  |
| ERESUI uantidade d alor dos Ser alor dos Ser alor das Decido pr S Devido pr S Devido pr S                                                                                                    | MO DA<br>se Notas:<br>viços:<br>elo Presta<br>elo Tomad<br>ens de<br>Tipo<br>NF5e<br>NF5e | dor:<br>bor:<br>NFSe's (3<br>Emissão<br>02/03/2020<br>10:42:10<br>27/01/2022<br>15:49:51 | TA<br>NFSe<br>3<br>424.8<br>0.00<br>0.00<br>21.24<br>resultados)<br>Prestador<br>31.003.532/001-<br>06 LINE<br>ENGENHARIA<br>MANUTENĂ+ÂFO<br>E SERVIĂ+OS<br>08.343.492/0210-<br>46 MRV<br>ENGENHARIA E<br>PARTICIPACOES<br>SA | TOTAL<br>07,32<br>0,37<br><b>VI. Serviço</b><br>122.877,52 | <b>VI. Nota</b><br>122.877,52<br>10.000,00 | Tipo Recolh.<br>RETIDO<br>RETIDO | NPSe ISS A<br>0,00<br>0,00<br>-<br>-<br>TRIBUTÁVEL<br>TRIBUTÁVEL        | VI. ISS<br>6.143,88<br>500,00 | Status<br>IMPRESSA<br>IMPRESSA | Ni<br>3<br>4;<br>0,<br>-<br>-<br>-<br>-<br>-<br>-<br>-<br>-<br>-<br>-<br>-<br>-<br>-<br>-<br>-<br>-<br>-<br>- | PSe ISS RE<br>24.807,32<br>00 | Doc. Cobrança         | Envio Em  |

**Dica!!!** Perceba que existem 3 NFSe recebidas de número 0000003. Mas a que procuramos é a emitida em 27/01/2022. Veja que o status dessa NFSe é "Aguardando Confirmação de Cancelamento" e ainda está dentro do prazo limite para que o tomador confirme o cancelamento. Neste caso, o sistema habilitará um botão vermelho para confirmar o cancelamento.

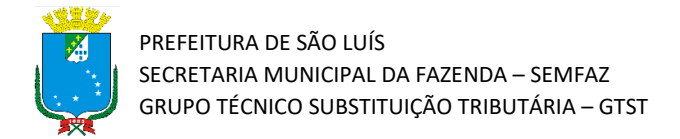

7) Em seguida, abrirá a tela de confirmação de cancelamento da NFSe selecionada. Nessa nova tela clique em "Confirmo Cancelamento".

| Rota Fiscal Eletronica                                       | Contribuinte      Ação Iss       | Retido - 🎟 VINCULAR SUBUSU/                                | ÁRIOS 🛛 🏭 CONTA FISCAL (EMISS                                                                                                    | ÃO DE GUIAS) II CONSULTA                                                                                                    | A DA NOTA FISCAL                                                                                                    |
|--------------------------------------------------------------|----------------------------------|------------------------------------------------------------|----------------------------------------------------------------------------------------------------|----------------------------------------------------------------------------------------------------|----------------------------------------------------------------------------------------------------|
| III ESCRITURAÇÃO DE SER                                      | VIÇOS TOMADOS 🛛 III VERIFI       | CAR AUTENTICIDADE                                          | DOS E TOMADOS III SELECION                                                                                                    | AR EMPRESA 🛛 📰 IMPORTAÇÃ                                                                                                    | O DE SERVIÇOS TOMADOS                                                                                                    |
| PREFEITURA DE SÃO UJIS<br>Secretara Municipal<br>de Facencia |                                  |                                                            |                                                                                                    | Home Contribuinte                                                                                                    | Mensagens Usuáno                                                                                                    |
| Confirmação de                                               | e Cancelamento d                 | e NFS-e                                                    |                                                                                                    |                                                                                                    |                                                                                                    |
| Número da Nota Fiscal:<br>00000003                           | Tipo da Nota:<br>NFS-e           | Data/Hora de Inclusão:<br>27/01/2022 - 15:49:51            | Data/Hora de Emissão:<br>27/01/2022 - 15:49:51                                                                                                    | Status:<br>IMPRESSA                                                                                                    | Situação Fiscal:<br>AGUARDANDO<br>CONFIRMACAO DE<br>CANCELAMENTO                                                                                              |
| 🆀 Prestador de Ser                                           | viços                            |                                                            |                                                                                                    |                                                                                                    |                                                                                                    |
|                                                              | Inscrição Municipal:<br>83179007 | Nome/Razão Social:<br>MRV ENGENHARIA E<br>PARTICIPACOES SA | Endereço:<br>AV JERONIMO DE<br>ALBUQUERQUE MARANHAO<br>25 EDIF PATIO JARDINS<br>BLOCO HYDE PARK SALA 432                                                                                                    | Bairro:<br>VINHAIS                                                                                                    | Município / UF:<br>SAO LUIS / MA                                                                                                    |
| 🛔 Tomador de Serv                                            | /iços                            |                                                            |                                                                                                    |                                                                                                    |                                                                                                    |
| CPF/CNPJ:                                                    | Inscrição Municipal:             | Nome/Razão Social:                                         | Endereço:                                                                                                    | Bairro:                                                                                                    | Município / UF:                                                                                                    |
| 33.592.510/0101-17                                           | 13799040                         | VALE S. A.                                                 | AV DOS PORTUGUESES 100                                                                                                    | ITAQUI                                                                                                    | SAO LUIS / MA                                                                                                    |
| Valores                                                      |                                  |                                                            |                                                                                                    |                                                                                                    |                                                                                                    |
| Valor das Deduções                                           | Valor do Serviço                 | Alíquota ISS                                               | Valor Total da Nota                                                                                                    | Valor do ISS                                                                                                    |                                                                                                    |
| R\$ 0,00                                                     | R\$ 10.000,00                    | 5,00%                                                      | R\$ 10.000,00                                                                                                    | R\$ 500,00                                                                                                    |                                                                                                    |
| 🖺 Outras Informaç                                            | ões                              |                                                            |                                                                                                    |                                                                                                    |                                                                                                    |
| Local da Prestação de Serviço<br>SAO LUIS                    | 30                               | Recolhimento:<br>RETIDO                                    | for inc.                                                                                                    | Tributação:<br>TRIBUTÁVEL                                                                                                    |                                                                                                    |
| AUVUADE:<br>412040000 - CONSTRUCAO E                         | DE EDIFICIOS                     |                                                            | Serviço:<br>0702 - EXECUCAO, POR ADMI<br>CONSTRUCAO CIVIL, HIDRAL<br>INCLUSIVE SONDAGEM, PERF<br>TERRAPLANAGEM, PAVIMENT<br>PRODUTOS, PECAS E EQUIPA<br>PRODUZIDAS PELO PRESTAD<br>QUE FICA SUJEITO AO ICMS. | INISTRACAO, EMPREITADA OU S<br>LILICA OU ELETRICA E DE OUTRA<br>FURACAO DE POCOS, ESCAVACA<br>ACAO, CONCRETAGEM E A INST.<br>MENTOS (EXCETO O FORNECIM<br>OR DE SERVICOS FORA DO LOC | UBEMPREITADA, DE OBRAS DE<br>IS OBRAS SEMELHANTES,<br>O, DRENAGEM E IRRIGACAO,<br>ALACAO E MONTAGEM DE<br>ENTO DE MERCADORIAS<br>AL DA PRESTACACIONESERVICOS, |
| Dados do Cancel                                              | amento                           |                                                            |                                                                                                    |                                                                                                    |                                                                                                    |
| Data:                                                        |                                  | Motivo:                                                    |                                                                                                    |                                                                                                    |                                                                                                    |
| 27/01/2022 15:51:14                                          |                                  | PROTOCOLO: 08343492-270                                    | 12022-11-77203722 MOTIVO: ERRC                                                                                                    | DO VALOR DO SERVIÇO                                                                                                    |                                                                                                    |
| ← Voltar                                                     |                                  |                                                            | 🔫 Nã                                                                                                    | o Confirmo o Cancelamento                                                                                                    | 👍 Confirmo o Cancelamento                                                                                                    |

**Dica!!!** Na região destacada é possível verificar o motivo da solicitação de cancelamento "erro no valor do serviço".

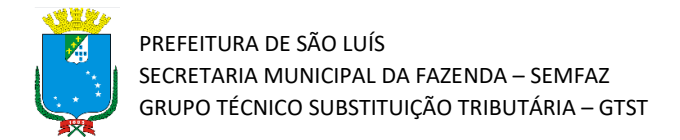

8) É normal que a confirmação demore um pouco.

| III Nota Fiscal Eletronica | <ul> <li>Contribuinte * Ação Iss I</li> </ul> | Retido 🐐 🔠 VINCULAR SUBUSU             | ÁRIOS 🛛 🔠 CONTA FISCAL (EMISSÃ            | O DE GUIAS) 🛛 🔠 CONSULTA | DA NOTA FISCAL     |
|----------------------------|-----------------------------------------------|----------------------------------------|-------------------------------------------|--------------------------|--------------------|
| III ESCRITURAÇÃO DE SER    | IVIÇOS TOMADOS 🛛 IIII VERIFIC                 | AR AUTENTICIDADE 🛛 🔠 PRESTA            | DOS E TOMADOS III SELECIONAR              | R EMPRESA 🛛 🔠 IMPORTAÇÃO |                    |
|                            |                                               |                                        |                                           | Home Contribuinte        | Mercangora Usutino |
|                            |                                               | e NFS-e                                |                                           |                          |                    |
|                            |                                               | Data/Hora da Ind.<br>27/01/2022 - 15/4 | regando<br>missão:<br>S145:51<br>Cancelar |                          |                    |
| 🛔 Prestador de Ser         |                                               |                                        |                                           |                          |                    |
|                            |                                               |                                        |                                           |                          |                    |
| 🛔 Tomador de Serv          |                                               |                                        |                                           |                          |                    |
|                            |                                               |                                        |                                           |                          |                    |
| Valores                    |                                               |                                        |                                           |                          |                    |
|                            |                                               |                                        |                                           |                          |                    |
| 🔓 Outras Informaç          |                                               |                                        |                                           |                          |                    |
|                            |                                               |                                        |                                           |                          |                    |
|                            |                                               |                                        |                                           |                          |                    |
| Dados do Cancel            |                                               |                                        |                                           |                          |                    |
|                            |                                               |                                        |                                           |                          |                    |
|                            |                                               |                                        |                                           |                          |                    |
| ✓ Voitar                   |                                               |                                        | <b>₩</b> Não                              |                          |                    |

9) Pronto! O cancelamento foi efetivado.

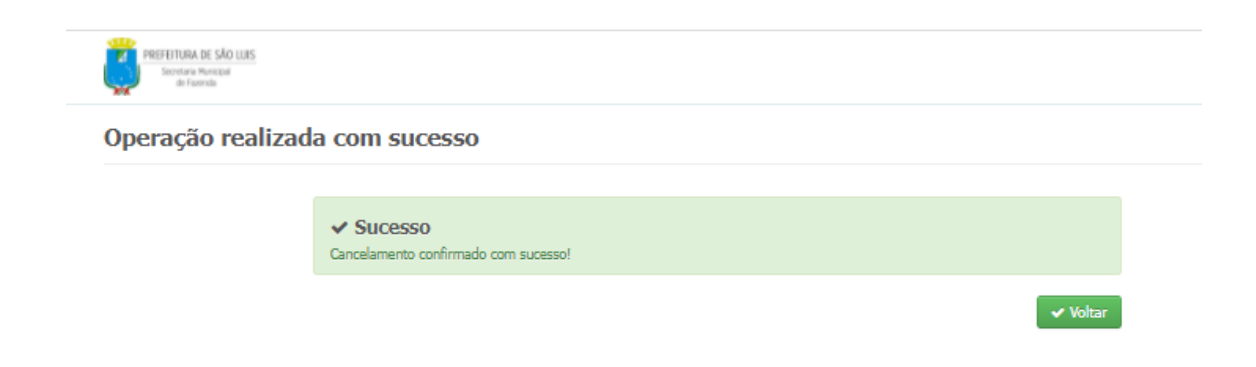